## DEACTIVATE A COURSE

A Help Guide to CurricUNET

## CurricUNET Log on

## You must be logged into Pipeline

Search.

- Click on the Faculty Tab 1.
- Click on Recourses 2.
- Click on CurricUNET ς.
- Click on Login to CurricUNET 4.

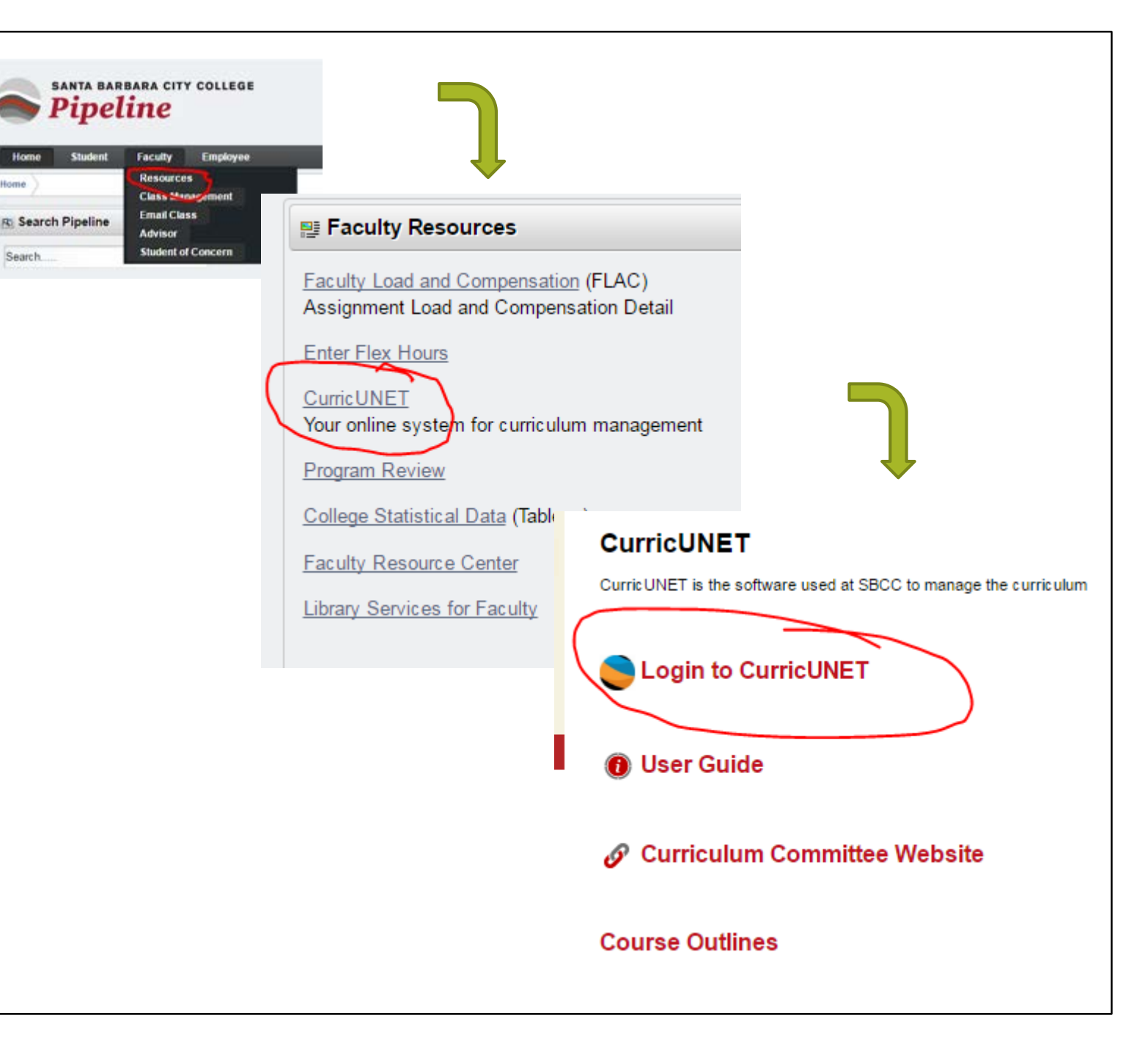

|                                                            | Curriculum Approvals                                                                                                    |
|------------------------------------------------------------|----------------------------------------------------------------------------------------------------|
|                                                            | Courses My Courses Subject:All   My Institution                                                                                                    |
| Create a                                                   | Create Proposal This page allows you to create a new draft proposal. While in draft state, the proposal is only available to you and any co-contributors you add. Once all required fields are complete, the proposal can be submitted for review. A proposal can be deleted prior to launch. While under review, changes to a proposal are only                                                                                     |
| Deactivation                                               | allowed when requested by a reviewer. To create a proposal, follow the steps below           1. Select Proposal Trace         Proposal Type                                                                                                    |
| Proposal                                                   | Course Deactivation                                                                                                    |
| Click the Create Proposal tab                              | Modified Course Proposal<br>New Course Proposal<br>Program<br>New Program<br>Previous Next Create Proposal                                                                                                    |
| Choose Course Deactivation from the drop down menu         | Create Proposal This page allows you to create a new draft proposal. While in draft state, the proposal is only available to you and any co-contributors you add. Once all required fields are complete, the proposal can be submitted for review. A proposal can be deleted prior to launch. While under review, changes to a proposal are only allowed when requested by a reviewer. To create a proposal, follow the steps below. |
| Hit the search button and choose your course from the list | 1. Select Proposal Type         2. Complete Minimum Requirements         3. Review and Submit             Course Title*             Search                                                                                                    |
| Click the Create Proposal button                           | Course Search Results Previous Next Create Proposal                                                                                                    |

## Cover Page

Justification must list a reason for the Deactivation

Proposal Information must be filled out for the Fall semester

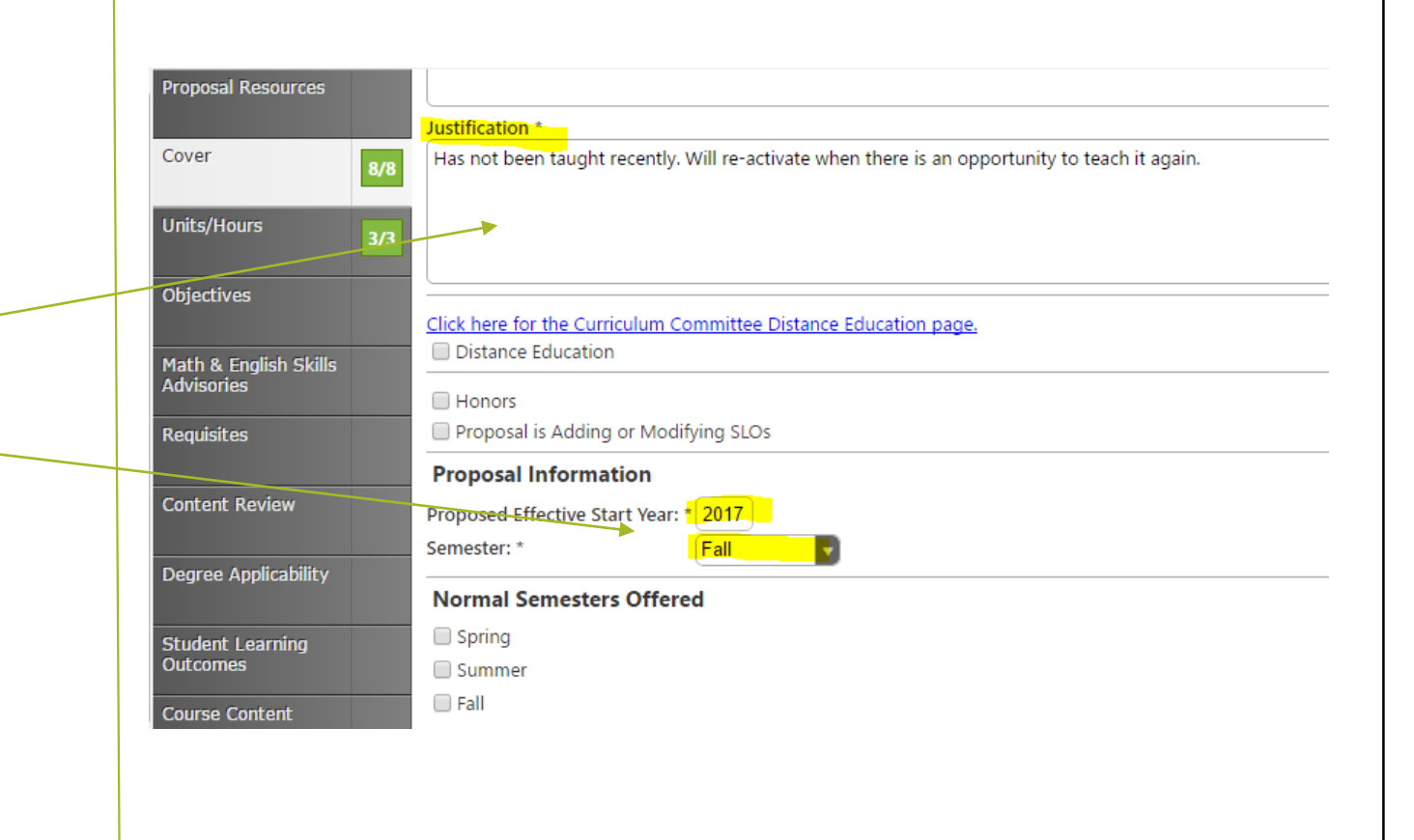